Tutorial de Submissão de Projeto de Pesquisa para Pesquisador Interno

INSTITUTO DE GESTÃO ESTRATÉGICA DE SAÚDE DO DISTRITO FEDERAL

DIRETORIA DE INOVAÇÃO, ENSINO E PESQUISA GERÊNCIA DE PESQUISA Núcleo de Apoio ao Pesquisador

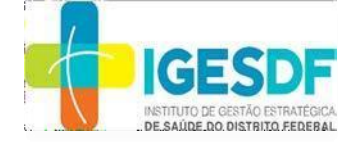

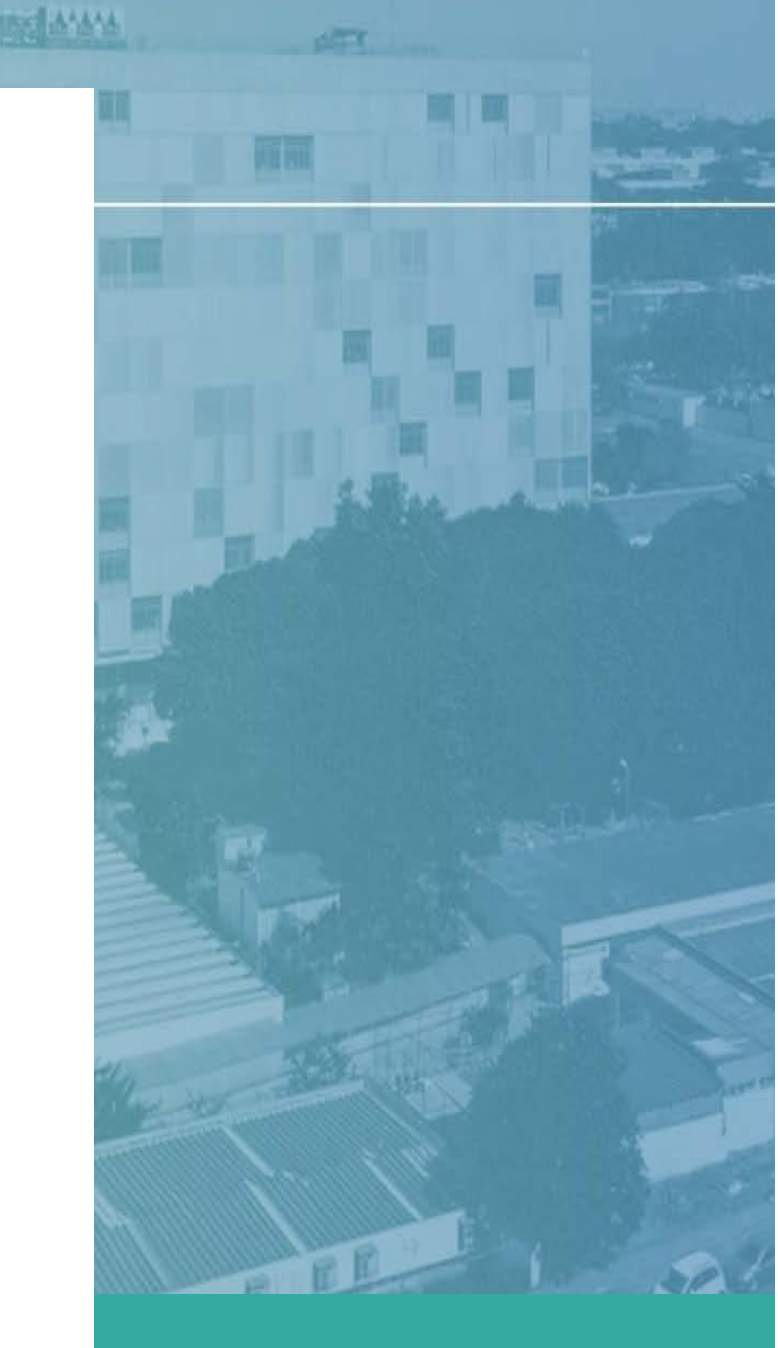

### **APRESENTAÇÃO**

Tutorial para submissão de projeto de pesquisa para **Pesquisadores Colaboradores do IGESDF – Pesquisadores Internos.** 

Todos os Projetos de Pesquisa que envolverem seres humanos, patrocinados ou não, que serão desenvolvidos nas unidades sob gestão do IGESDF, independentemente se o IGESDF for a instituição proponente, participante ou coparticipante, deverão respeitar o fluxo de submissão institucional e avaliação quanto a viabilidade institucional, viabilidade jurídica e orçamentária.

O fluxo de deferimento ou indeferimento de pesquisas, seja o IGESDF instituição proponente, participante ou coparticipante, começa a partir da submissão do projeto de pesquisa via Sistema Eletrônico de Informação – SEI ao Núcleo de Apoio ao Pesquisador (NAPES).

Este Tutorial tem como objetivo apoiar o Pesquisador no processo de submissão de Projetos de Pesquisa, visando fornecer uma ferramenta de consulta rápida e didática.

#### **Dicas importantes:**

- A submissão começa com a solicitação de abertura de processo para submissão de projeto de pesquisa ao Núcleo de Apoio ao Pesquisador através do envio do Formulário (<u>https://forms.office.com/r/EcXv2MuM2i</u>);
- Certifique-se de que preencher corretamente todas as informações requeridas no formulário. Essas informações serão utilizadas para gerar os documentos via SEI;
- Veja o check list documental disponível no site do IGESDF (<u>https://igesdf.org.br/pesquisador-interno/</u>) para saber quais são os documentos necessários para submissão do seu projeto de pesquisa;
- Preencha os documentos necessários para submissão do seu Projeto de Pesquisa;
- Todos os documentos digitalizados do projeto de pesquisa deverão ser encaminhados conforme o modelo disponível no site do IGESDF (<u>https://igesdf.org.br/pesquisador-interno/</u>);
- Certifique-se de que as assinaturas e carimbos nos documentos digitalizados estejam legíveis;
- Certifique-se de que a previsão para coleta de dados no cronograma respeita o prazo de 60 dias para análise e aprovação do Comitê de Ética em Pesquisa do IGESDF.

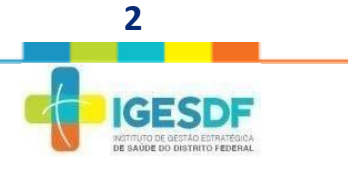

### 5 PASSOS PARA SUBMISSÃO DE PROJETO DE PESQUISA

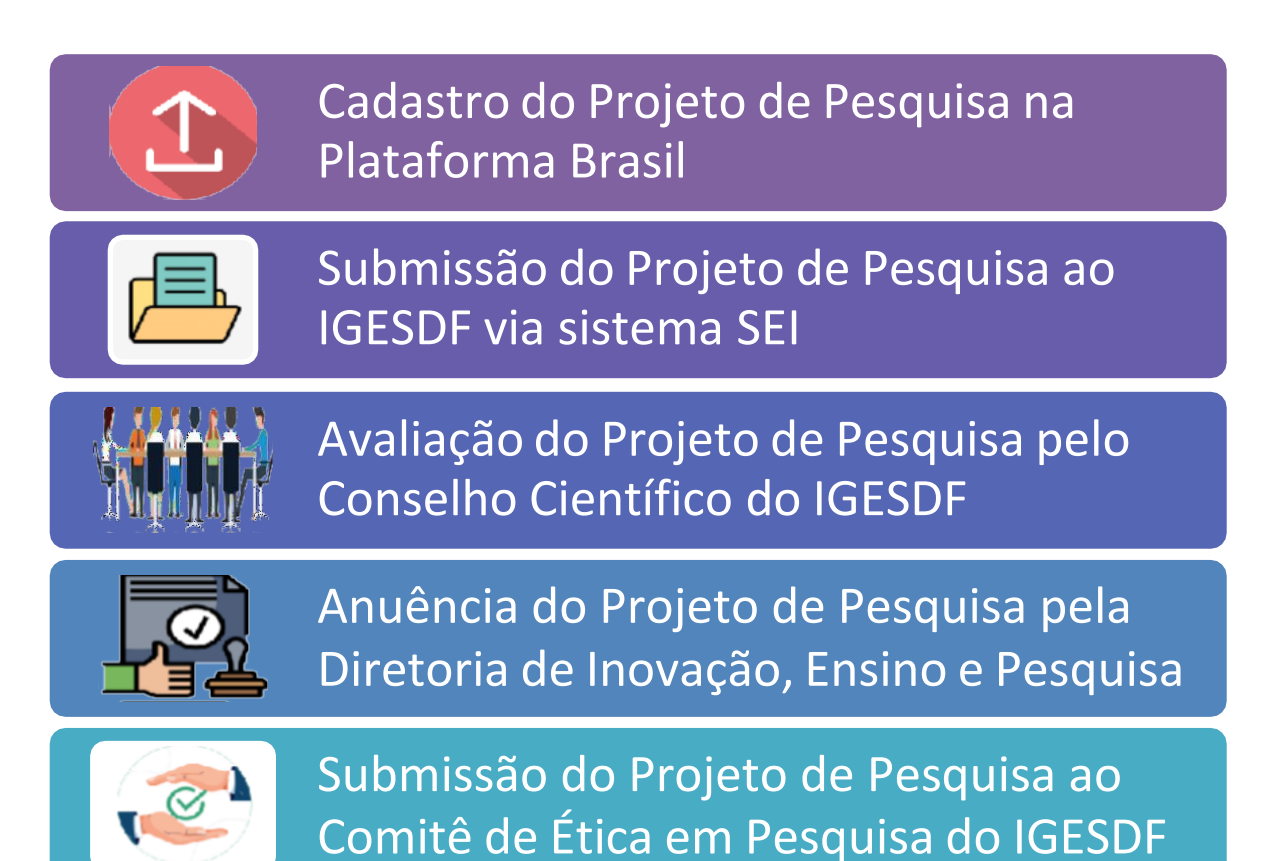

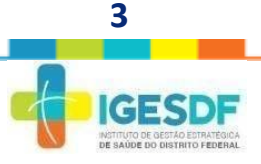

## Documentos obrigatórios para submissão de Projeto de Pesquisa:

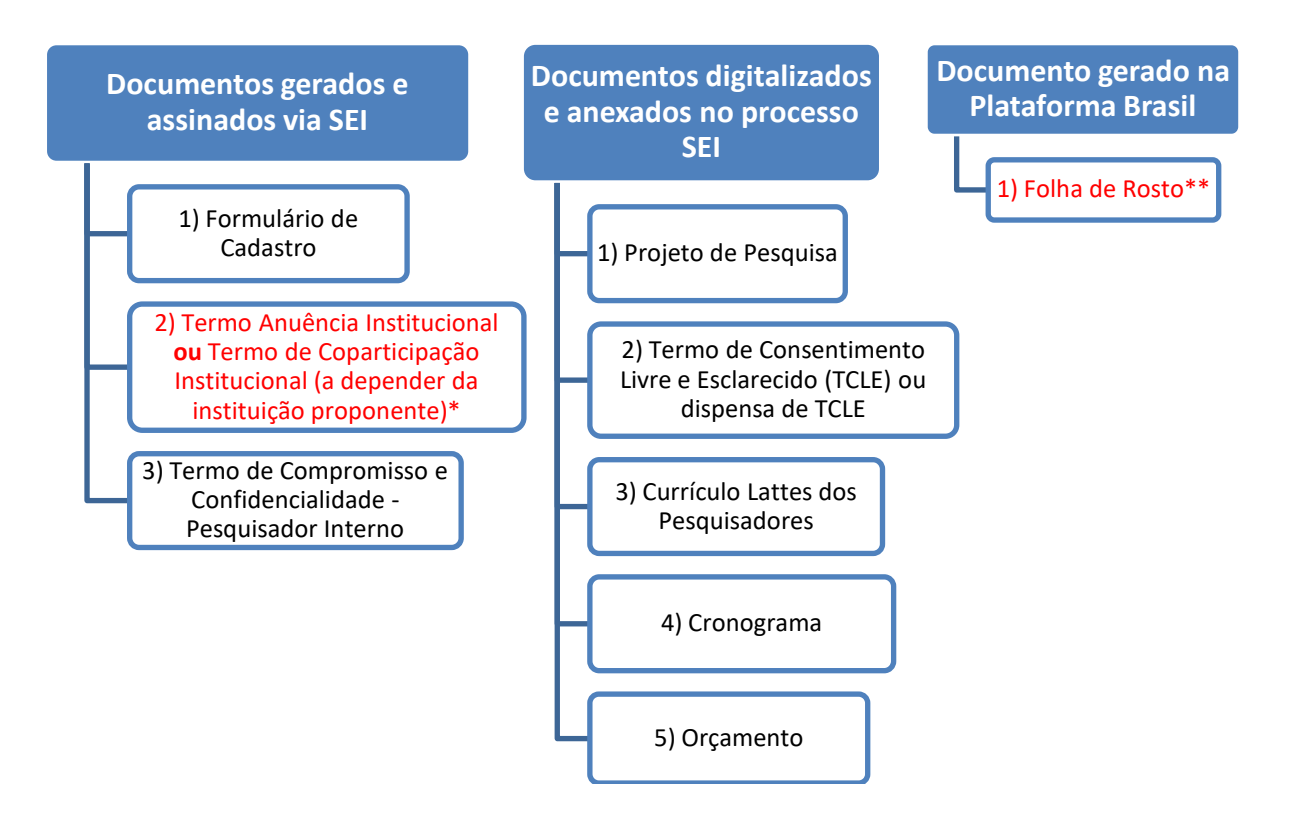

\*É importante destacar que o Pesquisador Interno pode se inserir em duas situações:

IGESDF → Instituição Proponente: instituição com a qual o pesquisador responsável tem vínculo e em nome da qual apresenta a pesquisa; corresponsável pela pesquisa e pelas ações do pesquisador.
 IGESDF → Instituição Coparticipante: Compreende-se aquela na qual haverá o desenvolvimento de alguma etapa da pesquisa. Esta é, portanto, uma instituição que participará do projeto.

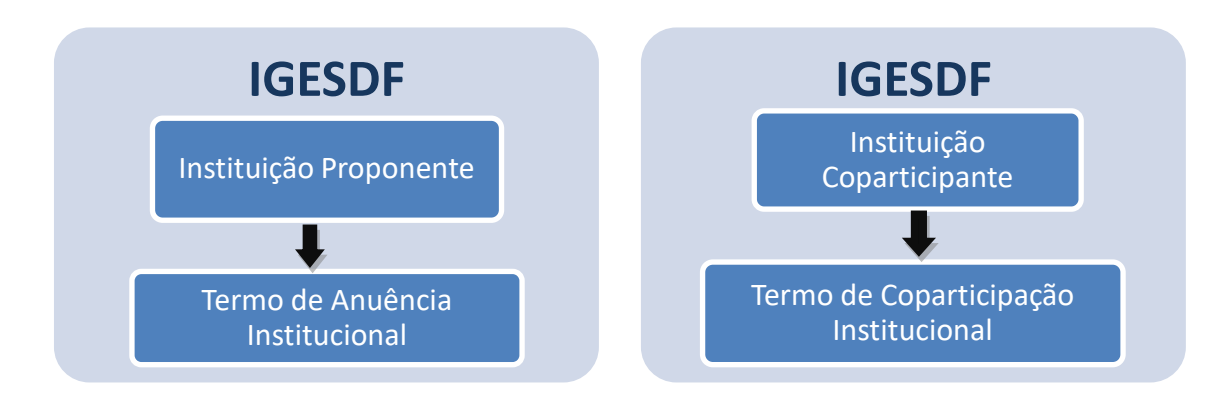

\*\* A Folha de Rosto será gerada automaticamente durante o processo de submissão de Protocolo de Pesquisa junto a Plataforma Brasil, deverá ser impressa, e no campo onde constam os dados do pesquisador deverá ser datado e assinado.

No campo onde constam os dados da instituição proponente, deverá ser datado e assinado pelo

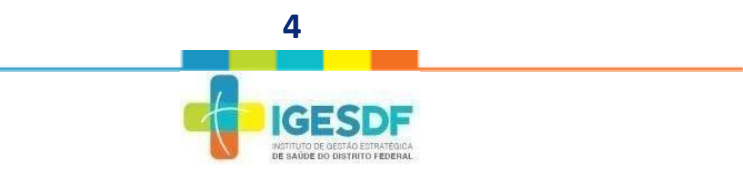

#### responsável da instituição.

Segundo a Carta № 0212/CONEP/CNS, de 21 de outubro de 2010:

- a) Instituição Proponente: instituição com a qual o pesquisador responsável tem vínculo e em nome da qual apresenta a pesquisa; corresponsável pela pesquisa e pelas ações do pesquisador. Em projetos multicêntricos e unicêntricos, esta instituição será o Centro Coordenador do estudo;
- b) Instituição Participante: caracteriza uma extensão do Centro Coordenador (Instituição Proponente), ou seja, a pesquisa acontece integral e simultaneamente ao Centro Coordenador. Nesta tem-se um pesquisador responsável específico diferente do Centro Coordenador, o qual deve submeter à pesquisa;
- c) Instituição Coparticipante: compreende-se aquela na qual haverá o desenvolvimento de alguma etapa da pesquisa. Esta é, portanto, uma instituição que participará do projeto, tal qual a proponente, apesar de não o ter proposto, o Pesquisador Responsável por este estudo será sempre o mesmo da Instituição Proponente.

#### **Documentos não-obrigatórios:**

- 1) TCLE para reponsáveis legais\*
- 2) Termo de Assentimento Livre e Esclarecido (TALE)\*

\*Estes documentos devem ser anexados ao processo SEI no caso de Projetos de Pesquisa que envolvam crianças, adolescentes ou indivíduos legalmente incapazes.

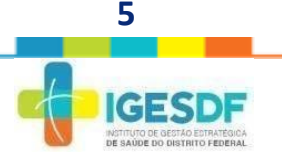

### **ATENÇÃO!**

- 1.O processo SEI para Submissão de Projeto de Pesquisa será aberto pelo Núcleo de Apoio ao Pesquisador (NAPES) após solicitação de abertura do Pesquisador Responsável através do Formulário de Abertura de Processo de Submissão de Projeto de Pesquisa (<u>https://forms.office.com/r/EcXv2MuM2i</u>);
- 2.Os documentos Formulário de Submissão de Pesquisa, Termo de Compromisso e Confidencialidade e Termo de Anuência Institucional ou Termo de Coparticipação Institucional, serão gerados via SEI pelo NAPES e disponibilizados para assinatura do Pesquisador Responsável;
- 3.Os documentos Termo de Anuência Institucional ou Termo de Coparticipação Institucional serão disponibilizados via SEI pelo Núcleo de Apoio ao Pesquisador para assinatura eletrônica ao Chefe da Unidade (necessário matrícula IGESDF no Sistema SEI).
- 4.Os demais documentos devem ser anexados ao processo SEI assinados e carimbados pelo Pesquisador Responsável;
- 5.Os documentos do processo de submissão serão avaliados e irão para avaliação do Conselho Científico somente se estiverem em conformidade;
- 6.A assinatura dos documentos pertinentes à Diretoria de Inovação, Ensino e Pesquisa Termo de Anuência Institucional (no caso do IGESDF ser instituição proponente) e Folha de Rosto – será recolhida pelo Núcleo de Apoio ao Pesquisador (NAPES) somente após aprovação do projeto pelo Conselho Científico do IGESDF.
- 7.A assinatura do documento pertinente à Diretoria de Inovação, Ensino e Pesquisa Termo de Coparticipação Institucional será recolhida pelo Núcleo de Apoio ao Pesquisador (NAPES).

#### **1ª Etapa: Cadastro do Projeto de Pesquisa na Plataforma** Brasil.

 Acesse o site da Plataforma Brasil (<u>https://plataformabrasil.saude.gov.br/</u>), faça seu cadastro de usuário (se ainda não tiver) e cadastre seu projeto de pesquisa;

 Não se esqueça de identificar o IGESDF como Instituição Proponente ou Instituição Coparticipante no cadastro do Projeto de Pesquisa via Plataforma Brasil;

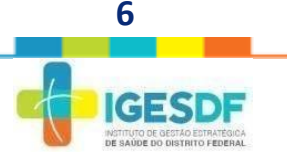

- **3.** Em caso de dúvidas sobre o cadastro do projeto de pesquisa, veja o Manual do Pesquisador da Plataforma Brasil;
- 4. Imprima sua Folha de Rosto;
- 5. Assine e carimbe a Folha de Rosto no campo de Pesquisador Responsável;

6. Encaminhe ao NAPES a Folha de Rosto com sua assinatura para preenchimento e assinatura, também, no campo Instituição Proponente pela DIEP.
Obs: Se o IGESDF for Coparticipante a folha de rosto deverá estar datata e assinada pela instituição proponente.

| Pedro Sovens Insides (                                                                                                    |                                                                                                    |                                                                                                    | Bitterni o E-mail                              | informs a Suntua LOOM<br>Loveronus anethal Cadestress (*13) |
|----------------------------------------------------------------------------------------------------|----------------------------------------------------------------------------------------------------|----------------------------------------------------------------------------------------------------|------------------------------------------------|-------------------------------------------------------------|
|                                                                                                    | Sistema CEPICOREP<br>Restorches e Konsterne<br>Restorches e Konsterne | Peopless<br>Peopless<br>Participation<br>Participation<br>Peopless<br>Peopless<br>People | Informações so<br>Participante da<br>Pesquitas |                                                             |
| Separte a sistemas 136 - opção 8<br>e-mail: sosorte alateman@hstases.oncht<br>Fale concoco: Mtp://blataus.saude.por/brfule-conceco |                                                                                                    |                                                                                                    |                                                |                                                             |

Figura 1: Acesso ao usuário e área de cadastro na Plataforma Brasil.

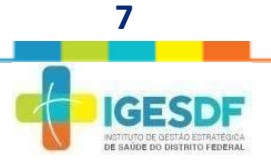

#### **IMPORTANTE!**

A Plataforma Brasil dispõe de um Manual do Pesquisador para auxílio no processo de cadastramento e submissão de Projetos de Pesquisa.

Manual do Pesquisador Versão 3.3: <u>http://conselho.saude.gov.br/plataforma-brasil-</u> <u>conep?view=default</u>

| Potal do Governo Erazileiro                                                                                                    |                                                       |
|----------------------------------------------------------------------------------------------------|-------------------------------------------------------|
| MotoFormo<br>Renari                                                                                                    | 🙆 erincipet 🔀 aar                                     |
| Catarbos                                                                                                    | Pesquisador   V3.3.1<br>Sua sesilo opira en: Ximin 22 |
| GERR PESQUISA                                                                                                    |                                                       |
| Para cadastrar um novo projeto, clique aque Nova Submissão                                                                                                    |                                                       |
| BUSCAR PROJETO DE PESQUISA:                                                                                                    |                                                       |
| Titulo do Projeto de Pesquisa: CAAE:                                                                                                    |                                                       |
| Pesqeisador Responsõvel: Útima Modificação: Tipo de Projeto                                                                                                    |                                                       |
| Palarra-chave:                                                                                                    |                                                       |
| ■ STUAÇÃO DA PE SOURA                                                                                                    |                                                       |
| Marcar Todas       Isio Aprovado no CEP       Recurso Sumetica ao CEP         Japrosto       Periofinas Documental Emita pela COLEP       Recurso Sumetica a COLEP         En Aprovação Esta       Periofinas Documental Emita pela COLEP       Recurso Sumetica à COLEP         En Recurso Que Valdação Documental       Periofinas Emita pela COLEP       Recurso Sumetica à COLEP         Inita Aprovado na COLEP       Periofinas Emita pela COLEP       Retrado pela Condensatori         Inita Aprovado na COLEP       Periodinas Emita pela COLEP       Retrado pela Condensatori         Inita Aprovado na COLEP       Periodinas Emita pela CEP       Retrado pela Condensatori |                                                       |
| Buscar Projeto de Pesquisa Limpar                                                                                                    |                                                       |
| LISTA DE PROJETOS DE PESQUISA:                                                                                                    |                                                       |
| Tgo <sup>3</sup> CAAE <sup>6</sup> Versão <sup>4</sup> Perspinisór<br>Basponsivel <sup>2</sup> Comité de Ésca <sup>6</sup> Instituição <sup>6</sup> Orgam <sup>6</sup> Útima<br>Aprecisção <sup>9</sup> Ação                                                                                                    |                                                       |

Figura 2: Área para a submissão de novos projetos de pesquisas.

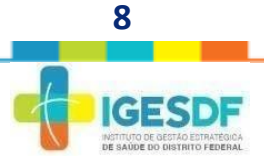

# **2ª Etapa:** Solicitação de abertura de processo SEI para submissão de projeto de pesquisa ao Núcleo de Apoio ao Pesquisador (NAPES).

- A solicitação é feita através do preenchimento do Formulário de Abertura de Processo para Submissão de Projeto de Pesquisa – Pesquisador Interno (<u>https://forms.office.com/r/EcXv2MuM2i</u>);
- **2.** O Pesquisador Interno (pesquisador colaborador do IGESDF) deve preencher com suas informações pessoais e informações referentes ao projeto de pesquisa;
- 3. Enviar o formulário ao NAPES.

| ABERTURA DE PROCESSO PARA SUBMISSÃO  |
|--------------------------------------|
| DE PROJETO DE PESQUISA - PESQUISADOR |
| INTERNO                              |

Prezado (a) Pesquisador (a),

O presente Formulário tem como objetivo solicitar abertura de processo para submissão de Projeto de Pesquisa ao Núcleo de Apoio ao Pesquisador do IGESDF e subsidiar a formação de um banco de dados dos Pesquisadores Internos do IGESDF.

Gerência de Pesquisa e-mail: <u>napes@igesdf.org.br</u> telefone: 3350-8837

\* Obrigatória

SOLICITANTE

1. Nome completo \*

Insira sua resposta

2. Matrícula do IGESDF \*

Insira sua resposta

Figura 3: Formulário de Abertura de Processo para Submissão de Projeto de Pesquisa - Pesquisador Interno

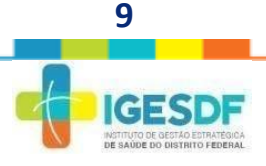

O NAPES irá abrir o processo SEI com nível de <u>acesso restrito</u> e incluir os seguintes documentos: Formulário de Submissão de Pesquisa, Termo de Anuência Institucional/ou termo de coparticipação e o Termo de Compromisso e Confidencialidade;

As informações inseridas nesses documentos serão retiradas do Formulário de Abertura de Processo de Submissão de Projeto de Pesquisa;

O NAPES irá disponibilizar o processo para o Pesquisador Responsável e solicitar via e-mail a assinatura dos documentos gerados via SEI e anexação dos demais documentos digitalizados;

Nas imagens abaixo estão ilustrados os documento gerados e como ficarão dispostos no projeto:

| GOVERNO DO DISTRITO FEDERAL                                                              | Para saber+ Menu Pesquisa IGESDF/OP/DIEP/GERPE/NAPES 🗸 🗐 🕷 🌲 🎢 🚽                          |
|------------------------------------------------------------------------------------------|-------------------------------------------------------------------------------------------|
| ☐ 04016-00047024/2023-17      //     ☐ Formulário de Submissão de Projeto de Pesquisa IG | i 🙀 💿 🗟 률 😿 💉 🞉 🚳 🗟 🕺                                                                     |
| P Consultar Andamento                                                                    | Formulário de Submissão de Projeto de Pesquisa - 112300286                                |
|                                                                                          | Instituição Proponente:<br>Instituto de Gestão Estralégica de Saúde do Distrito Federal   |
|                                                                                          | Instituição Coparticipante:<br>Não se aplica                                              |
|                                                                                          | Unidade do IGESDF onde a pesquisa será realizada:<br>Hospital de Base do Distrito Federal |
|                                                                                          | PROJETO DE PESQUISA                                                                       |
|                                                                                          | Titulo do Projeto de Pesquisa:<br>Teste                                                   |
|                                                                                          | Finalidade da Pesquisa:<br>Teste                                                          |
|                                                                                          | Número de Participantes da Pesquisa:<br>1                                                 |
|                                                                                          | A pesquisa é multicêntrica?<br>Não                                                        |
|                                                                                          | A pesquisa é patrocinada?<br>Não                                                          |
|                                                                                          | Se a pesquisa for patrocinada, informe a Instituição Patrocinadora:                       |
|                                                                                          | Unidade onde será realizada a pesquisa:<br>Teste                                          |
|                                                                                          | PESQUISADOR RESPONSÁVEL                                                                   |
|                                                                                          | Nome do Pesquisador Responsável:<br>Teste                                                 |
| 4                                                                                        | E mail:                                                                                   |

Figura 4: Formulário de Submissão de Projetos de Pesquisa gerado via SEI.

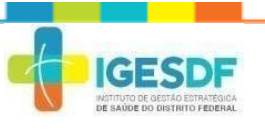

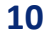

| 1.                                                                                                    | Para saber+ Menu Pesquisa                                                                                                    | II N #    |
|----------------------------------------------------------------------------------------------------|----------------------------------------------------------------------------------------------------|-----------|
| 04016-00047024/2023-17 🥜<br>E Formulário de Submissão de Projeto de Pesquisa IG<br>Formo de Anuéncia Institucional IGESDF/DP/DIEP/G | 社 👁 🗟 🌠 🔪 🔆 🎼 🗈 🕼 6 🗞 🗟 👀                                                                                                    |           |
| Consultar Andamento                                                                                                    | GOVERNO DO DISTRITO FEDERAL<br>INSTITUTO DE GESTÃO ESTRATÉGICA DE SAÚDE DO DISTRITO FEDERAL<br>Gerência de Pesquisa<br>Núcleo de Apoio ao Pesquisador                                                                                                    |           |
|                                                                                                    | TERMO DE ANUÊNCIA INSTITUCIONAL                                                                                                    |           |
|                                                                                                    | A Diretora de Inovação, Ensino e Pesquisa do Instituto de Gestão Estratégica de Saúde do Distrito Federal (IGESDF), Emanuela Dourado Rebélo Ferraz, e a chefia<br>unidade (nome completo da unidade), (nome completo do chefe/coordenador de área), estão de acordo com a realização da pesquisa intitulada "Título da pesquisa", s<br>responsabilidade do(a) pesquisador(a) (nome completo do(a) pesquisador(a)). | da<br>sob |
|                                                                                                    | O estudo envolve:<br>( ) realização de entrevista/questionário;<br>( ) administração de medicamentos;                                                                                                    |           |
|                                                                                                    | () protectimentos unicus ou citalguo;<br>() realizarán de avanes laboratoriais ou de imagem:                                                                                                    |           |
|                                                                                                    | ( ) pessitive de camera acordonario de magent,                                                                                                    |           |
|                                                                                                    | () armazenamento de material biológico;                                                                                                    |           |
|                                                                                                    | () outro: especificar.                                                                                                    |           |
|                                                                                                    | A pesquisa supracitada será iniciada somente após a emissão do parecer consubstanciado de aprovação pelo Comitê de Ética em Pesquisa do IGESDF.                                                                                                    |           |
|                                                                                                    | O desenvolvimento da pesquisa seguirá as determinações da Resolução do Conselho Nacional de Saúde nº 466/2012.                                                                                                    |           |
|                                                                                                    | Brasilia, 10 de @mes_extenso de 2                                                                                                    | 023.      |
| •                                                                                                    |                                                                                                    | *         |

#### Figura 5: Termo de Anuência Institucional gerado via SEI.

|                                                                                                    | Para saber+ Monu Pesquisa IGESOF/DP/DIEP/GERPE/NAPES 🗸 🧮 🕅 🖡                                                                                                    |
|----------------------------------------------------------------------------------------------------|----------------------------------------------------------------------------------------------------|
| 04016-00047124/2023-35 🥑<br>Tormulário de Submissão de Projeto de Pesquisa IGESDF/DP/DIEP/GERPE/NAPES 112322218<br>Irermo de Coparticipação Institucional (GESDF/DP/DIEP/GERPE/NAPES 112322846) 🎻 | ¥ 👁 🗟 🌌 📈 🗶 📭 6 🗞 🗟 👀                                                                                                    |
| Consultar Andamento                                                                                                    | GOVERNO DO DISTRITO FEDERAL<br>INSTITUTO DE GESTÃO ESTRATÉGICA DE SAÚDE DO DISTRITO FEDERAL<br>Gerência de Pesquisa<br>Núcleo de Apoio ao Pesquisador                                                                                                    |
|                                                                                                    | TERMO DE COPARTICIPAÇÃO INSTITUCIONAL                                                                                                    |
|                                                                                                    | A Diretoria de Inovação, Ensino e Pesquisa do Instituto de Gestão Estratégica de Saúde do Distrito Federal (IGESDF), neste documento<br>representada pelo(a) Senhor(a) Dr(a) Emanuela Dourado Rebêlo Ferraz, em conjunto com, (nome do Chefe da Unidade), Chefe da Unidade (nome da<br>unidade), estamos de acordo com a realização da pesquisa initividada ( <i>Titulo da pesquisad</i> ), sob a responsabilidade do Pesquisador(a) Responsável (nome<br>completo do pesquisador). |
|                                                                                                    | O estudo envolve:                                                                                                    |
|                                                                                                    | ( ) realização de entrevista/questionário;                                                                                                    |
|                                                                                                    | ( ) administração de medicamentos;                                                                                                    |
|                                                                                                    | () procedimentos clínicos ou cirurgico;                                                                                                    |
|                                                                                                    | ( ) realização de exames indoraciónais ou de imagen;<br>( ) possible ou procedit de ou                                                                                                    |
|                                                                                                    | () jargaramento de material biológico:                                                                                                    |
|                                                                                                    | () outro: especificar.                                                                                                    |
|                                                                                                    | A pesquisa supracitada será iniciada somente após a emissão do parecer consubstanciado de aprovação pelo Comitê de Ética em Pesquisa da<br>proponente e do Comitê de Ética em Pesquisa do IGESDF.                                                                                                    |
|                                                                                                    | O desenvolvimento da pesquisa seguirá as determinações da Resolução do Conselho Nacional de Saúde nº 466/2012.                                                                                                    |
|                                                                                                    | Brasilia, 10 de maio de 2023.                                                                                                    |
|                                                                                                    | Pesquisador Responsável                                                                                                    |
|                                                                                                    |                                                                                                    |

Figura 6: Termo de Coparticipação Institucional gerado via SEI.

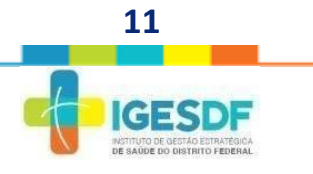

| GOVERNO DO DISTRITO FEDERAL                                                                                                    |                                                                                                    |                                                                                                    |    |
|----------------------------------------------------------------------------------------------------|----------------------------------------------------------------------------------------------------|----------------------------------------------------------------------------------------------------|----|
| seil                                                                                                    |                                                                                                    | Para saber+ Menu Pesquisa IGESDF/DP/DIEP/GERPE/NAPES 🗸 🧮 🕅 🕯                                                                                                    | 11 |
| O4016-00047024/2023-17     O     Enrmulário de Submissão de Projeto de Pesquisa IG     Termo de Anuência Institucional IGESDF/DP/DIEP/G     Termo de Anuência Institucional IGESDF/DP/DIEP/G | i 🛪 💿 🗟 🍠 🗭 🗡 🕅 📦                                                                                                    | 🖳 🛅 🚳 🔂 🔀                                                                                                    |    |
| Termo de Compromisso - Pesquisador Interno IGES                                                                                                    | -                                                                                                    | GOVERNO DO DISTRITO FEDERAL                                                                                                    |    |
| P Consultar Andamento                                                                                                    |                                                                                                    | INSTITUTO DE GESTÃO ESTRATÉGICA DE SAÚDE DO DISTRITO FEDERAL                                                                                                    |    |
|                                                                                                    |                                                                                                    | Gerência de Pesquisa                                                                                                    |    |
|                                                                                                    | DE SAUDE DO DISTRITO FEDERAL                                                                                                    | Núcleo de Apoio ao Pesquisador                                                                                                    |    |
|                                                                                                    | TERMO DE COMPRO                                                                                                    | MISSO E CONFIDENCIALIDADE PARA PESOLIISADORES COLABORADORES DO IGESDE                                                                                                    |    |
|                                                                                                    |                                                                                                    | (PESOUISADORES INTERNOS)                                                                                                    |    |
|                                                                                                    | Eu, Nome do Pesquisador Responsáv<br>pela pesquisa intitulada "Título da Pesquisa", no âr<br>de agosto de 2018 (Lei Geral de Proteção de Dados | vel, matrícula nº matrícula, colaborador do Instituto de Gestão Estratégica de Saúde do Distrito Federal (IGESDF), responsável<br>bito do IGESDF e atendendo às Resoluções CNS nº 466/12 e/ou nº 510/16, normas complementares e a Lei nº 13.709 de 14<br>Pessoais - LGPD), comprometo-me a: |    |
|                                                                                                    | <ul> <li>Coletar os dados obtidos nas Unidades do IGE<br/>Pesquisa – CEP/IGESDF;</li> </ul>                                                    | CSDF somente após receber a aprovação da Diretoria de Inovação, Ensino e Pesquisa (DIEP) do IGESDF e do Comitê de Ética em                                                                                                    |    |
|                                                                                                    | <ul> <li>Manter a confidencialidade dos dados cole<br/>informações obtidas em prejuízo das pessoas</li> </ul>                                  | etados nos arquivos/prontuários/banco/entrevistas, bem como com a privacidade de seus conteúdos e não utilizar as<br>e/ou das comunidades, inclusive em termos de autoestima, de prestigio e/ou econômicofinanceiro;                                                                         |    |
|                                                                                                    | <ul> <li>Realizar o tratamento dos dados pessoais e<br/>ambiente controlado e seguro;</li> </ul>                                               | xclusivamente dentro do Instituto e estritamente para a finalidade de realização de estudos e pesquisas e mantidos em                                                                                                    |    |
|                                                                                                    | Não revelar, em nenhuma hipótese, os dados                                                                                                    | pessoais obtidos, quando da divulgação dos resultados ou de qualquer excerto do estudo ou da pesquisa;                                                                                                    |    |
|                                                                                                    | Encaminhar ao Núcleo de Apoio ao Pesquisad                                                                                                    | lor (NAPES) o Parecer Consubstanciado logo que o mesmo for emitido pelo CEP/IGESDF;                                                                                                    |    |
|                                                                                                    | Prestar esclarecimento ao NAPES sobre o and                                                                                                    | amento da pesquisa, quando solicitado;                                                                                                    |    |
|                                                                                                    | Não iniciar a coleta de dados antes de encami                                                                                                  | inhar ao NAPES o Parecer Consubstanciado supramencionado;                                                                                                    |    |
|                                                                                                    | Inserir na Plataforma Brasil todos os pesquisa                                                                                                 | dores envolvidos com a coleta de dados nas unidades vinculadas ao IGESDF;                                                                                                    |    |
|                                                                                                    | <ul> <li>Encaminhar o relatório final do projeto ao Nú</li> </ul>                                                                              | cleo de Apoio ao pesquisador (NAPES), conforme estabelecido no cronograma do projeto;                                                                                                    |    |
|                                                                                                    | Comunicar ao NAPES no caso de descumprime                                                                                                    | ento do cronograma previsto no estudo;                                                                                                    |    |
|                                                                                                    | Comunicar ao NAPES no caso de desistência d                                                                                                    | ła realização da pesquisa;                                                                                                    |    |
| •                                                                                                    | 25 105005 1 11 M                                                                                                    |                                                                                                    |    |

Figura 7: Termo de Compromisso e Confidencialidade para pesquisadores colaborados do IGESDF (PesquisadoresInternos).

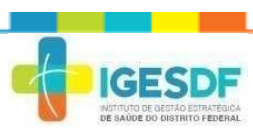

### **ATENÇÃO!**

APÓS ABERTO O PROCESSO, O PESQUISADOR RESPONSÁVEL TERÁ 7 DIAS PARA ASSINAR E ANEXAR OS DEMAIS DOCUMENTOS!

**3ª Etapa:** Conferir os documentos Formulário de Submissão de Pesquisa, Termo de Anuência Institucional/ou Termo de coparticipação e o Termo de Compromisso e Confidencialidade.

 Pesquisador Responsável deve fazer login no SEI com usuário e senha pessoal (<u>https://portalsei.df.gov.br/</u>);

| 8 |
|---|
|   |

Figura 8: Login no Sistema Eletrônico de Informação (SEI).

 Encontre o processo SEI com nível de <u>acesso restrito</u> aberto pelo NAPES para Aprovação de Projeto;

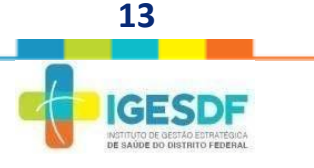

3. No processo, o Pesquisador Responsável irá encontrar os documentos gerados via SEI pelo NAPES: Formulário de Submissão, Termo de Anuência Institucional e Termo de Compromisso e Confidencialidade do Pesquisador Interno, conforme imagem abaixo.

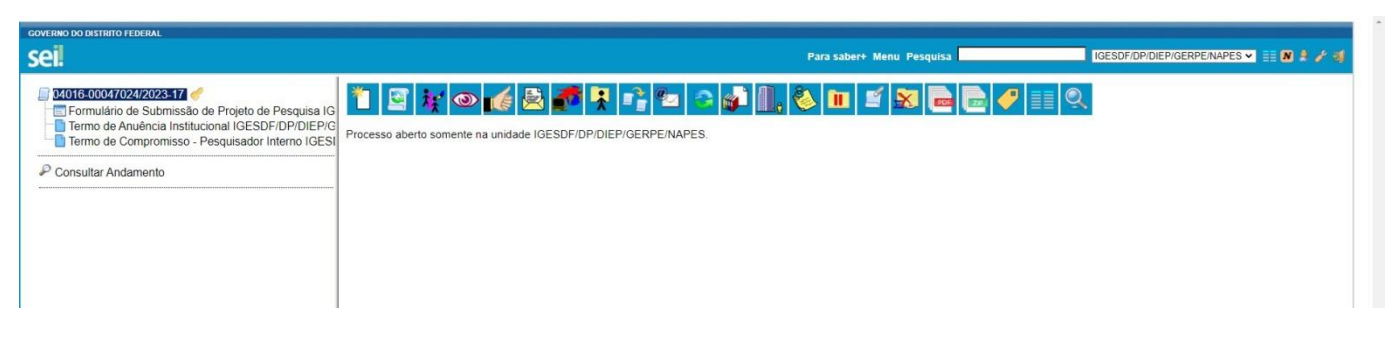

Figura 9: Processo para submissão de projetos de pesquisa com o documentos: Formulário de Submissão de Projetos de Pesquisa, Termo de Anuência e Termo de Compromisso e Confidencialidade gerados.

- **4.** O Pesquisador Responsável deve conferir os dados de todos os documentos;
- **5.** Caso não estejam em conformidade, o Pesquisador Responsável deve informar o NAPES, para que as correções sejam feitas;
- **6.** Caso estejam em conformidade, o Pesquisador deve assinar via SEI osdocumentos.

**4ª Etapa:** Assinar os documentos Formulário de Submissão de Pesquisa, Termo de Anuência Institucional/ou Termo de coparticipação e Termo de Compromisso e Confidencialidade.

- **1.** Para assinar os documentos via SEI, clique no documento na lista presente no lado esquerdo;
- **2.** Depois de abrir o documento, clique no icone de "caneta" no canto superir conforme imagem abaixo:

| seil                                                                                                    |                                                                                                    | Para saber+ Menu Pesquisa                       | IGESDF/DP/DIEP/GERPE/NAPES 🗸 📑 <b>N</b> |
|----------------------------------------------------------------------------------------------------|----------------------------------------------------------------------------------------------------|-------------------------------------------------|-----------------------------------------|
| O4016-00047024/2023-17      Fail Formulario de Submissão de Projeto de Pesquisa IG     Termo de Anuência Institucional IGESDF/DP/DIEP/G | k 💿 🗟 🜌 👳 🗡 k 🎝 🤡 🗟 🗴                                                                                                    | 5                                               |                                         |
| Termo de Compromisso - Pesquisador Interno IGESI                                                                                        | Formulário                                                                                                    | de Submissão de Projeto de Pesquisa - 112300286 | 1                                       |
| P Consultar Andamento                                                                                                    | Instituição Proponente:<br>Instituto de Gestão Estratégica de Saúde do Distrito Federal<br>Instituição Cognicideante:<br>Não se aplica |                                                 |                                         |
|                                                                                                    | Unidade do IGESDF onde a pesquisa será realizada:<br>Hospital de Base do Distrito Federal                                              |                                                 |                                         |
|                                                                                                    | PROJETO DE PESQUISA                                                                                                    |                                                 |                                         |
|                                                                                                    | Titule de Breiste de Besquiser                                                                                                    |                                                 |                                         |

Figura 9: Documentos que precisam ser assinados pelo Pesquisador Responsável via SEI.

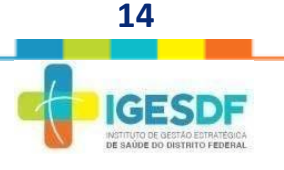

- **3.** Ao clicar no ícone de assinatura, uma janela irá abrir onde o pesquisador deve colocar seu Cargo/Função e sua senha do SEI. O campo correspondente a "assinante" já estará preenchido;
- **4.** Clicar em "assinar" no canto superior direito;

| SEI - Assinatura de Documento - Google Chrome                | -                            |          | ×  |
|--------------------------------------------------------------|------------------------------|----------|----|
| sei.df.gov.br/sei/controlador.php?acao=documento_assinar&aca | ao_origem=arvore_visualizar8 | &id_proc | ed |
| Assinatura de Documento                                      |                              |          |    |
|                                                              |                              | Assinar  |    |
| roão do Assinante:                                           |                              |          | -  |
| GESDF V                                                      |                              |          |    |
| ssinant <u>e</u> :                                           |                              |          |    |
|                                                              |                              |          |    |
| argo / <u>F</u> unçao:                                       |                              | ~        | Ē  |
|                                                              |                              |          | 88 |
| enha ou Certificado Digital                                  |                              |          |    |
| T                                                            |                              |          |    |
|                                                              |                              |          |    |
|                                                              |                              |          |    |
|                                                              |                              |          |    |
|                                                              |                              |          |    |
|                                                              |                              |          |    |
|                                                              |                              |          |    |

Figura 10: Campo para assinatura de documentos via SEI.

#### 5. <u>Pesquisador Responsável deve repetir o mesmo processo para assinar os demais</u> <u>documentos:</u>

Os documento que estiverem assinados aparecerão com ícone de assinatura ao lado, conforme imagem abaixo:

| Stoffs 0005770242023 17     Stoffs 0005770242023 17     Stoffs 0005770242023 17     Stoffs 0005770242023 17     Stoffs 0005770242023 17     Stoffs 000577024     Stoffs 000577024     Stoffs 000577024     Stoffs 00057702     Stoffs 00057702     Stoffs 0005770     Stoffs 000577     Stoffs 000577     Stoffs 00057     Stoffs 00057     Stoffs | 💿 🌈 🗟 🌈 🎙 📬 🖻 👌 🅼 🕼 🎽 🔊 🖻 🖻 🏈                 |
|----------------------------------------------------------------------------------------------------|-----------------------------------------------|
|                                                                                                    |                                               |
| Processo aberto s                                                                                                    | omente na unidade IGESDF/DP/DIEP/GERPE/NAPES. |

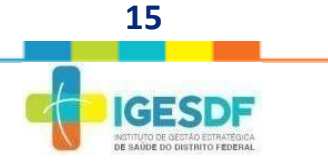

#### 5<sup>ª</sup> Etapa: Anexar os documentos digitalizados ao processo SEI.

1. Documentos orbigatórios: Projeto de Pesquisa, TCLE ou dispensa de TCLE, Folha de Rosto, Cronograma, Orçamento e Currículo Lattes.

#### **INFORMAÇÕES IMPORTANTES!**

- Documentos que devem estar no modelo do IGESDF: Projeto de Pesquisa, TCLE ou dispensa de TCLE, Orçamento e Cronograma;
- Documentos em formato original: Folha de Rosto e Currículo Lattes;
- Deve ser anexado o currículo lattes de todos os pesquisadores envolvidos no projeto de pesquisa;
- Folha de Rosto deve estar assinado e carimbado pelo Pesquisador Responsável.
- 2. Clique no número do processo SEI para voltar à página inicial do processo;

| sei.                                                                                                    | Para saber+ Menu Pesquisa IIGESDF/DP/DIEPIGERPE/NAPES 🗸 🔠 🗶 🛊 🌽 🤅 |
|----------------------------------------------------------------------------------------------------|-------------------------------------------------------------------|
| MOTECOOLF/0242/02317     Market and the projeto de Pesquisa IGESDF/DP/DIEP/GERPE/NAPES 112300288     Tormo de Anuència Institucional IGESDF/DP/DIEP/GERPE/NAPES 11230078     Tormo de Compromisso - Pesquisador Interno IGESDF/DP/DIEP/GERPE/NAPES 112301187     Consultar Andamento | Trocesso aberto somente na unidade IGESDF/DP/DIEP/GERPE/NAPES.    |

#### Clique na opção de "incluir documento";

| COMPENSE DO DESTRITO FEDERAL<br>SEI                                                                                                    | Para sabere Menu Pesquisa 🚺 [GESD//DP/DEP/GERPE/NAPES 🗸 🏭 🔊 🛊 🎤 🥑 |
|----------------------------------------------------------------------------------------------------|-------------------------------------------------------------------|
| COTECCOCTORZERORETT     COLORIDADE DE Projeto de Proguisa IGESDF/DP/DIEP/GERPE/NAPES 112300286     Termo de Anuência Institucional IGESDF/DP/DIEP/GERPE/NAPES 11230074     Termo de Compromisso - Pesquisador Interno IGESDF/DP/DIEP/GERPE/NAPES 112301187     Compromisso - Pesquisador Interno IGESDF/DP/DIEP/GERPE/NAPES 112301187     Compromisso - Pesquisador Interno IGESDF/DP/DIEP/GERPE/NAPES 112301187 | 1 3 1: • 6 2 7 1: • • • • • • • • • • • • • • • • • •             |
| P Consultar Andamento                                                                                                    | Processo aberto somente na unidade IGESDF/DP/DIEP/GERPE/NAPES.    |
|                                                                                                    |                                                                   |

3. Clique no ícone 💿 e escolha o tipo de documento como Externo;

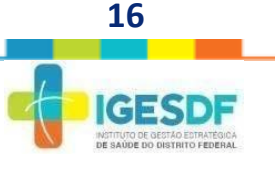

- 4. Para registrar documento externo:
  - Em Tipo de Documento, escolha a opção "Comprovante";
  - Em Número/Nome na árvore, insira o nome do documento. Exemplo: Projeto de Pesquisa, Folha de Rosto, etc...;
  - Em Formato, marque a opção de "digitalizado nesta unidade";
  - Selecione a data de envio do documento em "Data do Documento";
  - Em Tipo de Conferência, marque a opção de "Documento Original";
  - Em Nível de Acesso, marque a opção "Restrito";
  - Em Hipótese Legal, selecione a opção de "Prejudicar, Causar Risco a Projeto de Pesquisa";
  - Escolha o arquivo que deseja anexar;
  - Clique em "confirmar dados".

| GOVERNO DO DISTRITO FEDERAL                                                                                                    |                                                                                                    |                                                                                                    |                                                          |
|----------------------------------------------------------------------------------------------------|----------------------------------------------------------------------------------------------------|----------------------------------------------------------------------------------------------------|----------------------------------------------------------|
| sei                                                                                                    |                                                                                                    | Para saber+ 🖉 y Pesquisa 🛛 🛛 🛛 🛛                                                                    | SDF/DPIDIEPIGERPE/NAPES 🕶 🧮 🐰 🌲 🧨 🝕                      |
| SEL  Otto Ecolo HOZEROZETE  Tormalino de Submisso de Projeto de Pesquisa (GESDE DPOLEPIGENE Tormalino de Submisso de Projeto de Pesquisa (GESDE DPOLEPIGENEENERS) Tormo de Compromisso - Pesquisador Interno (GESDE DPOLEPIGENEEN  P Consultar Andamento | Registrar Documento Externo Too do Documento Composaria Núme o None Induced Protei do Pencula                          | Para saleri / Progeta 02                                                                            | Spronderingeneruwes V V V V                              |
|                                                                                                    | rteressados  Casañagão por Assuntos  Cosanfacção por Assuntos                                                          |                                                                                                    | A ₽ <b>2</b> ×<br>48<br>48<br>48<br>48<br>48<br>48<br>48 |
|                                                                                                    | Cowrangeles data unidade:                                                                                              | 7<br>O Púsice                                                                                       | 9                                                        |
| a,                                                                                                    | Nome         Data         1           TERINO DE RESPONSABILICADE E COMPROMISSO part         10005023 1001-47         1 | Linia divensi ( regis<br>amunho Usubrio Undade Ações<br>68 a lo 0000405 ( IOESOFCPOIEPIOERFENAPES X | gradener Salara   lighter                                |

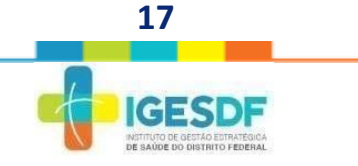

### **ATENÇÃO!**

REPETIR ESTE PROCESSO PARA OS DEMAIS DOCUMENTO DIGITALIZADOS QUE PRECISAM SER ANEXADOS AO PROCESS SEI

#### 5. Seu processo SEI ficará da seguinte forma:

| sei.                                                                                                    | Para sabor+ Monu Posquisa 🛛 🛛 IGESDF/DP/DIEP/GERPE/NAPES 💌 🧮 🕷 🌲 🌶 |
|----------------------------------------------------------------------------------------------------|--------------------------------------------------------------------|
| SUBJECODOCTORZIZZERET  SUBJECODOCTORZIZZERET  SUBJECT  SUBJECT  SUBJ | Trocesso aberto somente na unidade IGESDF/DP/DIEP/GERPE/NAPES.     |

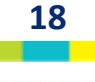

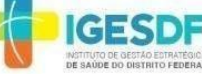

### RECEPÇÃO E VALIDAÇÃO DOCUMENTAL PELO NÚCLEO DE APOIO AO PESQUISADOR

| AVALIÇÃO DOS DOCUMENTOS PELO <u>NAPES</u> |                                                                                                    |  |
|-------------------------------------------|----------------------------------------------------------------------------------------------------|--|
| DOCUMENTAÇÃO NÃO-<br>CONFORME             | <ol> <li>O NAPES irá gerar um despacho no processo informando as<br/>pendências que precisam ser resolvidas para dar continuidade no<br/>processo;</li> </ol>                                        |  |
|                                           | 2. O NAPES enviará o despacho por e-mail;                                                                                                    |  |
|                                           | 3. Pesquisador Responsável deve corrigir as pendências apontadas;                                                                                                    |  |
|                                           | <ol> <li>Anexar novamente os documentos corrigidos seguindo o mesmo<br/>procedimento da 5ª Etapa;</li> </ol>                                                                                         |  |
|                                           | 5. O NAPES irá analisar os novos documentos anexados.                                                                                                    |  |
| DOCUMENTAÇÃO<br>CONFORME                  | <ol> <li>O Pesquisador Responsável será informado via e-mail sobre a<br/>aprovação documental do projeto de pesquisa;</li> <li>O NARES irá environ e processo por a Canacilha Científica.</li> </ol> |  |

As pendências apontadas devem ser sanadas em <u>até 30 dias corridos</u> para o andamento do processo de avaliação do projeto. Em caso da não-resolução das pendências no prazo o projeto será cancelado automaticamente.

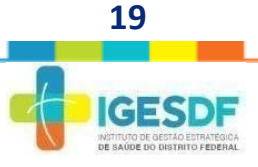

### AVALIÇÃO DO PROJETO DE PESQUISA PELO CONSELHO CIENTÍFICO DO IGESDF

| AVALIÇÃO DO PROJETO DE PESQUISA PELO CONSELHO CIENTÍFICO DO |    |                                                                                                    |  |  |
|-------------------------------------------------------------|----|----------------------------------------------------------------------------------------------------|--|--|
| IGESDF                                                      |    |                                                                                                    |  |  |
| PROJETO COM<br>PENDÊNCIAS                                   | 1. | O Coordenador do Conselho Científico irá gerar um despacho no processo<br>informando as pendências que precisam ser resolvidas para dar<br>continuidade no processo. |  |  |
|                                                             | 2. | O Coordenador do Conselho Científico enviará o despacho por e-mail junto<br>com o Formulário de Resposta de Resposta a Pendência do Conselho<br>Científico;          |  |  |
|                                                             | 3. | Pesquisador Responsável deve corrigir as pendências apontadas;                                                                                                    |  |  |
|                                                             | 4. | Preencher o Formulário;                                                                                                    |  |  |
|                                                             | 5. | Anexar novamente os documentos corrigos e o Formulário seguindo o mesmo procedimento da 5ª Etapa;                                                                    |  |  |
|                                                             | 6. | O Conselho Científico irá analisar os novos documentos anexados.                                                                                                    |  |  |
| PROJETO APROVADO                                            | 1. | O Pesquisador Responsável será informado via e-mail sobre a aprovação do projeto de pesquisa;                                                                        |  |  |
|                                                             | 2. | O Coordenador do Conselho Científico irá informar o NAPES sobre a aprovaçãodo projeto;                                                                               |  |  |
|                                                             | 3. | O Pesquisador Responsável irá receber o Termo de Anuência assinado pela<br>Diretoria de Inovação, Ensino e Pesquisa e pelo Chefe da Unidade no<br>processo SEI;      |  |  |
|                                                             | 4. | O Pesquisador Responsável irá receber a Folha de Rosto assinada pela<br>Diretoria de Inovação, Ensino e Pesquisa no processo SEI.                                    |  |  |
| PROJETO NÃO                                                 | 1. | O Pesquisador Responsável será informado via e-mail sobre a não-<br>aprovação doprojeto de pesquisa;                                                                 |  |  |
| RECOMENDADO                                                 | 2. | Projeto de Pesquisa será arquivado.                                                                                                    |  |  |

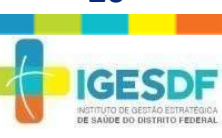

#### 6ª Etapa: Submissão do projeto de pesquisa na Plataforma Brasil

- Após a assinatura da Folha de rosto e do Termo de Anuência Institucional/ou Termo de Coparticipação pelo Diretor(a) de Inovação, Ensino, Pesquisa, você deverá anexar tais documentos naPlataforma Brasil, para avaliação do CEP/IGESDF;
- O Pesquisador Responsável deve submeter o seu projeto ao Comitê de Ética em Pesquisa do IGESDF (CEP/IGESDF) via Plataforma Brasil.

### **7ª Etapa:** Inclusão do Parecer Consubstanciado de Aprovação do projeto de pesquisa emitido pelo CEP/IGESDF no processo SEI.

- Para dar continuidade ao projeto, é necessário que o Pesquisador Responsável anexe com processo SEI de submissão do projeto de pesquisa o Parecer Consubstanciado de Aprovação emitido pelo CEP/IGESDF;
- O Pesquisador Responsável deverá entrar no sistema SEI e acessar o processo de submissão utilizando login e senha;
- **3.** O procedimento para anexar o Parecer Consubstanciado é o mesmo da 5ª Etapa.

### **ATENÇÃO!**

A execução do projeto de pesquisa só deverá ser iniciada após o envio do Parecer Consubstanciado de Aprovação emitido pelo CEP/IGESDF no processo SEI e ciência do NAPES e do Chefe da Unidade.

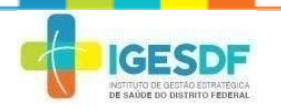